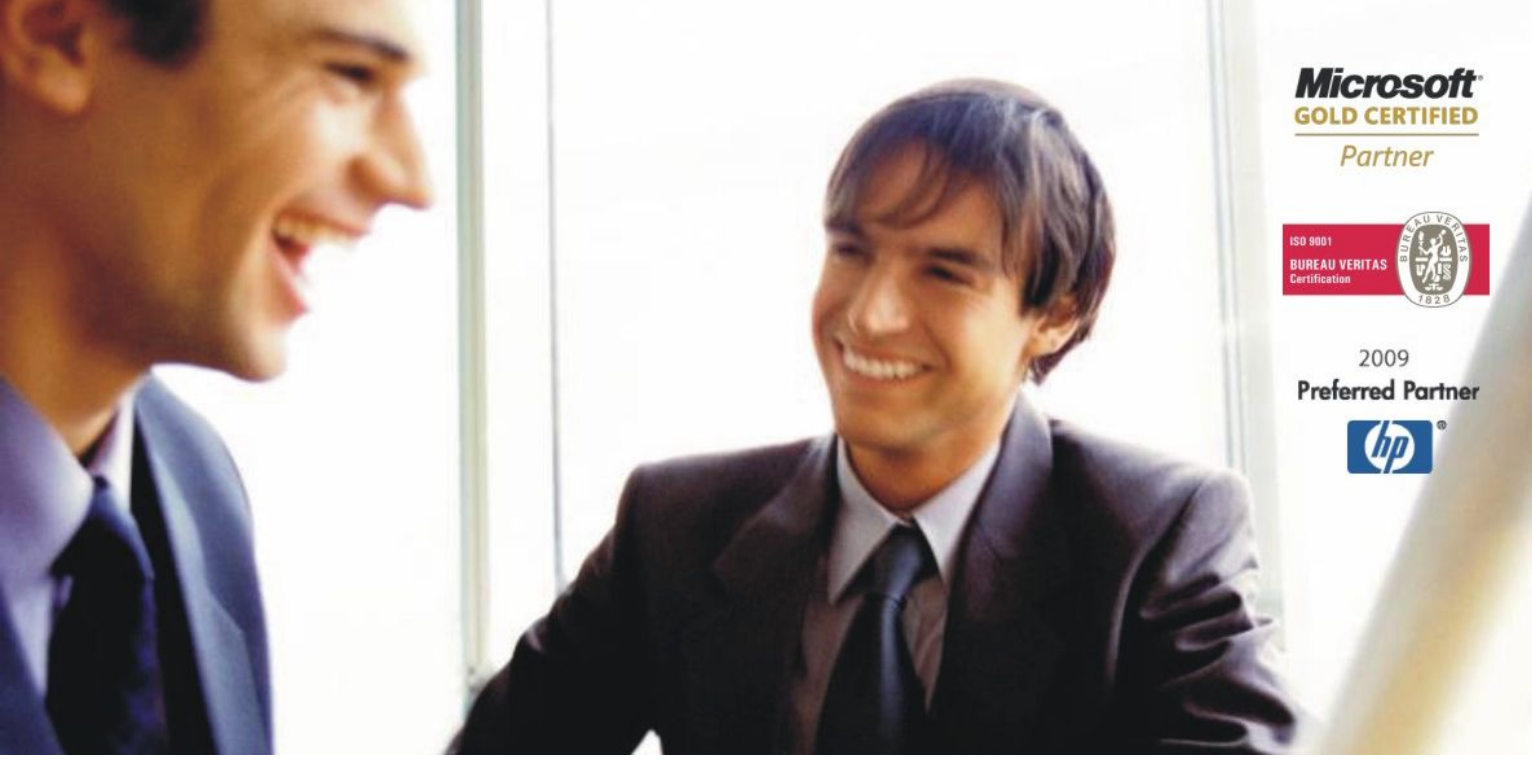

Veleprodaja | Maloprodaja | Storitve | Računovodstvo | Proizvodnja | Gostinstvo | Turizem | Hotelirstvo | Ticketing | CRM Internetna trgovina | Izdelava internetnih strani | Grafično oblikovanje

# NOVOSTI IN NASVETI ZA DELO S PROGRAMSKIM PAKETOM BIROKRAT

INFORMATOR

4 – APRIL 2010

OPISANE NOVOSTI VELJAJO V NAVEDENI VERZIJI PROGRAMA ALI VEČ

## Birokrat 7.4.973

| Birokrat1.ocx 1.0.0.54 |
|------------------------|
| Birokrat2.ocx 1.0.0.26 |
| Birokrat3.ocx 1.0.0.35 |
| Birokrat4.ocx 1.0.0.42 |
| Birokrat5.ocx 1.0.0.09 |
| Birokrat6.ocx 2.0.0.00 |
|                        |

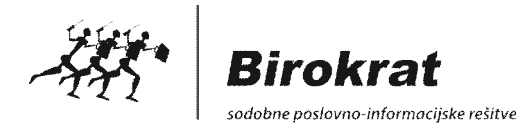

Datum izida: 06.04.2010

# Kazalo:

| POSLOVANJE                                                                  | 3   |
|-----------------------------------------------------------------------------|-----|
| IZSTAVITEV DOKUMENTOV PO 76.A ČLENU – PO POSAMEZNIH SPECIFIKACIJAH ARTIKLOV |     |
| PREGLED PRODAJE PO ARTIKLIH – ARTIKLI PO 76.A ČLENU                         | 4   |
| RAČUNI DOBAVITELJEV DOMA – KUMULATIVNI PREGLED                              | 5   |
| DAVČNE EVIDENCE V LETU 2010 – ZBIRNI KNJIGI OBRAČUNANEGA DDV IN ODBITKA DDV | 6   |
| PRIPRAVA PODATKOV ZA PREGLED DURS V LETU 2010                               | 7   |
| ¥                                                                           |     |
|                                                                             | 8   |
| NASTAVITVE IZ INTERNETA                                                     | 8   |
| PRIPRAVA IN ODDAJA OBRAZCEV M4 ZA LETO 2009                                 | 9   |
|                                                                             | 4 5 |
|                                                                             | 15  |
| OBLIKA DOKUMENTA (RACUN, DOBAVNICA,)                                        | 15  |
| ARTIKLI – STANJE ZALOGE                                                     | 15  |
|                                                                             | 16  |
|                                                                             | 10  |
|                                                                             | 16  |
| GLAVNA KNJIGA – PREVODI BESEDIL DOKUMENTOV                                  | 16  |

### IZSTAVITEV DOKUMENTOV PO 76.A ČLENU – PO POSAMEZNIH SPECIFIKACIJAH ARTIKLOV

V najnovejših verzijah programa je dodatno na voljo možnost izdelave izhodnih dokumentov, ki lahko v specifikaciji artiklov vsebujejo **samo posamezne** artikle po **76.a členu**. To vam omogoča nova dodatna vrsta prodaje **»Dobava 76.a člen (po posameznih specifikacijah artiklov)«.** 

Tako je omogočena izdelava dokumenta za **kupce - davčne zavezance v Sloveniji**, ki vsebuje artikle po **76.a členu**, z vsebovanimi **različnimi stopnjami DDV**, ter hkrati **drugo blago** ali **storitve**.

| Vrsta prodaje | Dobava 76.a člen (po posameznih speci                                                                            | fikacijah artiklov) 🗾                                                                                |
|---------------|----------------------------------------------------------------------------------------------------|----------------------------------------------------------------------------------------------------|
|               | Dobave blaga in storitev                                                                                         |                                                                                                    |
| Naročilnica   | Oproščena dobava in dobava v članice E<br>Dobava s spremenjeno stopnjo<br>Oproščena dobava v tujini - ne<br>Doda | tu (tudi izvoz)<br>atna vrsta prodaje, za možnost izdelave<br>umentov ki so samo delno po 76 a členu |
| Uvodni tekst  | Prodaja blaga na daljavo<br>Montaža in instaliranje blaga v drugije                                              |                                                                                                    |

Pri izdelavi takšnega dokumenta, **najprej** izberite vrsto prodaje **»Dobava 76.a člen (po posameznih specifikacijah artiklov«,** ter nato izdelajte vnose posameznih artiklov. Za artikle prodane z obrnjeno davčno obveznostjo, morate **za vsak posamezni artikel** v specifikaciji vnosa, dodatno označiti možnost **»76.a člen«.** Dodatno lahko za vsak posamezen artikel, določite tudi **spremenjeno stopnjo DDV**, za izkazovanje na računu.

| Spec           | ifikacija     |                      | Za posam      | nezne <b>artikle po</b> :                    | 76.a členu, označite                                      |                                          |                            | ×     |
|----------------|---------------|----------------------|---------------|----------------------------------------------|-----------------------------------------------------------|------------------------------------------|----------------------------|-------|
| <b>P</b> otrdi | X<br>Prekliči | ₽<br>Zaloga          |               |                                              |                                                           |                                          |                            |       |
|                |               |                      | Artikel 🦠     | 0002                                         | ☑ 76.a                                                    | a člen                                   | Davek 2-8                  | ,5% 💌 |
|                |               |                      | Naziv         | Artikel 2                                    |                                                           |                                          |                            |       |
|                |               |                      | Količina      | 2,0000                                       | Dodatno lahko do<br>stopnjo davka, ko                     | ločite tudi <b>s</b> r<br>ot jo ima arti | premenjeno<br>kel glede na | 0000  |
|                |               |                      | Komentar      |                                              | osnovni cenik (šifr                                       | rant)                                    | 9                          |       |
|                | C             | ena brez (           | davka na EM   | 26,0000                                      | Osnova za davek                                           | 44,2000                                  |                            |       |
|                |               | Vrednos              | t brez davka  | 52,0000 Da                                   | vek 2 8,50 %                                              | 3,7570                                   |                            |       |
|                | Po<br>Za      | opust 1<br>dnja naba | vna Vseb      | insko zdržen izpi<br>s <b>poljubnim ročn</b> | s, lahko pri vsakem<br><b>im vpisom</b> naziva <b>s</b> l | artiklu ureja<br><b>kupin artikl</b> e   | ate<br>ov                  |       |
|                |               | Sku                  | pina artiklov | dobava po 76.a čler                          | 14                                                        | •                                        |                            |       |

#### NASVET:

Za **boljšo preglednost** specifikacije posameznih **artiklov na izpisu**, glede na različne vrste prodaje (76.a člen, običajne dobave blaga in storitev...), lahko vsakemu artiklu v specifikaciji vnosa določite tudi **poljubno vpisano skupino artiklov**. Na samem izpisu dokumenta bodo artikli **urejeni (združeni)** glede na pripadajočo skupino artiklov, s prikazanim **informativnim zneskom** po posameznih skupinah.

| Št.                   | Opis          | Količina Enota     | Cena brez<br>DDV | Popust | Znesek<br>popusta | Cena s<br>popustom | DDV   | Cena z DDV | Znesek   |
|-----------------------|---------------|--------------------|------------------|--------|-------------------|--------------------|-------|------------|----------|
| dobava blaga/storitev | Na izpisu je  | nrikazan <b>na</b> | <b>ziv</b> ter   | inform | nativni           |                    |       |            | 91,80    |
| 1 Artikel 1           |               | omozno oku         | ziv, ici         | klav   |                   | 45,0000            | 20 %  | 54,0000    | 45,0000  |
| 2 Artikel 2           | Znesek za pos | samezne skuj       | ome arti         | KIOV   |                   | 23,4000            | 8,5 % | 25,3890    | 46,8000  |
| dobava po 76.a členu  |               |                    |                  |        |                   |                    |       |            | 69,70    |
| 3 Artikel 1           |               | 1 kos              | 30,0000          | 15 %   | 4,5000            | 25,5000            | 20 %  |            | 25,5000  |
| 4 Artikel 2           |               | 2 Kom              | 26,0000          | 15 %   | 3,9000            | 22,1000            | 8,5 % |            | 44,2000  |
|                       |               |                    |                  | Zne    | esek skupa        | j brez popu        | usta  | 2          | 184,0000 |
|                       |               |                    |                  |        | Ohra              | čunani nov         | nuet  |            | 22 5000  |

Na izpisu dokumenta, ki vsebuje različne vrste artiklov (prodajo po 76.a členu, ter običajno blago oz. storitve), so ločeno prikazane tudi osnove in specifikacije DDV.

Zaračunavamo vam:

| Št. Opis<br>dobava blaga/storitev            | Artikli p<br><b>z DDV</b> | oo 76.a členu<br>(obrnjena da | u <b>nimajo</b><br>avčna ob | <b>prikaza</b><br>oveznost) | ine ce    | ne     | Cena z DDV | Znesek<br>91,80 |
|----------------------------------------------|---------------------------|-------------------------------|-----------------------------|-----------------------------|-----------|--------|------------|-----------------|
|                                              | 0. Kee                    | 00.0000                       | 40.0%                       | 0                           |           | 0.5.0  | 54,0000    | 45,0000         |
| 2 Artikel 2<br>dobava no 76 a člonu          | 2 Kom                     | 26,0000                       | 10 %                        | 2,6000                      | $\sim$    | 8,5 %  | 25,3890    | 46,8000         |
| 3 Artikel 1                                  | 1 kos                     | 30,0000                       | 15 %                        | 4 5000                      | 25 5000   | 20 %   |            | 25 5000         |
| 4 Artikel 2 <b>Osnovi</b> za izračun DDV     | oz. zr                    | neska za                      | 15 %                        | 3,9000                      | 22,1000   | 8,5 %  |            | 44,2000         |
| plačilo, sta prikazani loče                  | eno za                    | običaino                      | Znes                        | ek skupaj k                 | orez pop  | usta   |            | 184,0000        |
| prodajo ter prodajo po 76 a                  | členu                     |                               |                             | Obraču                      | unani po  | pust   |            | 22,5000         |
|                                              | olonia                    |                               | Zn                          | esek brez                   | DDV ski   | upaj   |            | 91,80           |
|                                              |                           |                               |                             | 1                           | DDV ski   | upaj   |            | 12,98           |
|                                              |                           |                               | -                           | Znesek z                    | DDV ski   | upaj   |            | 104,78          |
|                                              |                           | Osnov                         | /a obrnjei                  | ne davčne                   | obvezno   | osti:  |            | 69,70           |
| Skupaj za plačilo; EUR:                      |                           |                               |                             |                             |           |        |            | 174,48          |
| Specifikacija davka                          |                           |                               |                             |                             |           |        |            |                 |
| Opis davka                                   |                           | Končna                        | speci                       | fikacija                    | DDV       | / za   | a Znes     | sek davka       |
| DDV 8.5 %                                    |                           | običajno                      | prodajo                     | , ter art                   | ikle po   | o 76.a | a —        | 3,98            |
| DDV 20 %                                     | l                         | členu, je j                   | prikazaı                    | na ločen                    | 0         |        | J          | 9,00            |
| Specifikacija davka obrnjene davčne obveznos | ti (76.a čl               | en)                           |                             |                             |           |        |            |                 |
| Opis davka                                   |                           | Stopn                         | ja davka                    | Osnova                      | a brez da | avka   | Znes       | sek davka       |
| DDV 8,5 %                                    | 2                         |                               | B,50                        |                             |           | 44,20  |            | 3,76            |
| DDV 20 %                                     |                           | 2                             | 0,00                        |                             | 1         | 25,50  |            | 5,10            |

#### NASVET:

Vrsta prodaje se lahko uporablja tudi za izdelave računov za **kupce, ki so davčni zavezanci** z dobavo blaga oz. storitev, ki **ni po 76.a členu**, vendar ima hkrati **spremenjeno stopnjo DDV**. V takšnem primeru gre za prodajo z določenimi davčnim izjemami (montaža, ki se ne šteje za gradbene storitve, računi upravljavcem stanovanjskih stavb za fizične osebe...).

Za račune, kjer je celoten dokument po 76.a členu z enako stopnjo DDV, to lahko opravite kot do sedaj, z vrsto prodaje »Dobava s spremenjeno stopnjo davka (gradbene storitve, 76.a člen)«.

| Vrsta prodaje | Dobava s spremenjeno stopnjo davka (gradbene storitve, 76.a člen) | • |
|---------------|-------------------------------------------------------------------|---|
|               | Dobave blaga in storitev                                          | ٦ |
|               | Oproščena dobava in dobava v članice EU (tudi izvoz)              |   |
| Naročilnica   | Dobava s spremenjeno stopnjo davka (gradbene storitve, 76.a člen) |   |
|               | Onroččona dobava v tujini – no gro v DDV (ni za izvoz)            | 1 |

### PREGLED PRODAJE PO ARTIKLIH – ARTIKLI PO 76.A ČLENU

Dodatna možnost prikaza zajema račune po 76.a členu izdelane z vrsto prodaje **»Dobava s** spremenjeno stopnjo davka (gradbene storitve, 76.a člen)« in posamezne artikle z vrsto prodaje »Dobava 76.a člen (po posameznih specifikacijah artiklov)«.

| Q<br>Qi ∉<br>Prikaži Tis | kaj       | Zapri               |             |            |             |
|--------------------------|-----------|---------------------|-------------|------------|-------------|
| 4 Artikel                |           |                     |             | اً (       |             |
| Šifra artikla            |           |                     |             |            |             |
| Artikel                  |           |                     |             |            |             |
| Vrsta artiklov           |           |                     |             |            |             |
| Skupina                  | Za        | dodatne a           | nalize lahk | o izberete | prikaz samo |
| Vrsta                    | za        | artikie <b>proc</b> | ane po 76   | a cienu    |             |
| Podvrsta                 |           |                     |             | •          |             |
| Samo artikli po 7        | 6.a členu |                     | <b>V</b>    |            |             |
| Komontor                 |           |                     |             |            |             |

### RAČUNI DOBAVITELJEV DOMA – KUMULATIVNI PREGLED

Uporaba gumba NALOG za izdelavo plačilnih nalogov v kumulativnem pregledu, je omogočena samo v primeru, da imate izdelan pregled s statusom **»neplačano«** ali **»zapadlo**«.

V nasprotnem primeru je gumb **neaktiven**, saj je izdelava plačil nalogov vsebinsko namenjena samo prejetim računom, ki so neplačani oz. zapadli.

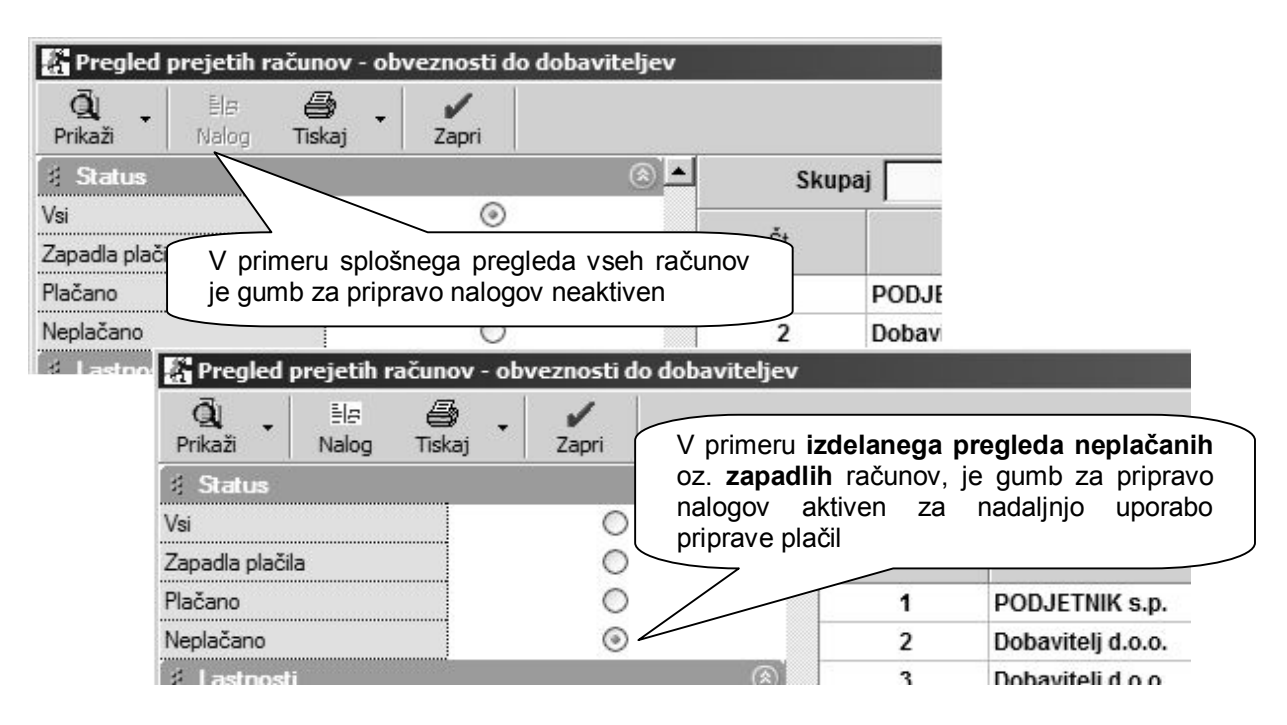

### NASVET:

Pred uporabo gumba izdelavo plačilnih nalogov, je treba kot do sedaj, predhodno v preglednici posameznega računa označiti, kateri računi bodo plačani oz. delno plačani.

| Št.             | Dobavitelj        | Namen<br>plačila   | Znesek          | Datum<br>računa | Valuta     | Datum<br>stor./odpr. | Datum<br>plačila |
|-----------------|-------------------|--------------------|-----------------|-----------------|------------|----------------------|------------------|
| 1               | PODJETNIK s.p.    | Plačilo računa     | 108,00          | 1.1.2010        | 1.1.2010   | 1.1.2010             | -                |
| 2               | Dobavitelj d.o.o. | Plačilo računa     | 101.00          | 2 4 2040        | 2 4 2040   | 2 1 2010             | - WC             |
| 3               | Dobavitelj d.o.o. | Piz Način plačila  |                 |                 |            |                      | × IC             |
| 4               | Dobavitelj d.o.o. | Plé prekliči Zapri | Pri nosan       | neznem r        | ačunu v r  | orealednici          | nolia            |
| 6               | Andrej Andrejčič  | Pla Dožup Od       | »Datum p        | lačila«, za     | a vsak po  | samezen ra           | ačun             |
| 8               | Poljedelec Janez  | Piz Racun  01      | označite c      | elotno ali      | delno naka | azilo                |                  |
| 9               | Dobavitelj d.o.o. | Pla Datum          |                 |                 |            |                      |                  |
| 10              | Dobavitelj d.o.o. | Pla C Na           | kazilo v celoti |                 |            |                      | 10               |
| 12 JANEZ d.o.o. |                   | Pla C Da           |                 |                 |            |                      |                  |
| 15              | Dobavitelj d.o.o. | Pla                | ino nakaziio    |                 |            |                      |                  |

### OPOMBA:

Samo delovanje priprave plačilnih nalogov z novo verzijo programa ni omejeno. Dejanska priprava plačilnih nalogov je bila tudi v predhodnih verzijah programa vsebinsko omogočena samo v primeru statusa **»neplačano«** ali **»zapadlo**«.

### DAVČNE EVIDENCE V LETU 2010 – ZBIRNI KNJIGI OBRAČUNANEGA DDV IN ODBITKA DDV

Za lažji pregled in kontrolo, sta v meniju knjig izdanih oz. prejetih računov, na voljo **Zbirna knjiga** obračunanega davka na dodano vrednost in **Zbirna knjiga** odbitka davka na dodano vrednost.

Vsebini davčnih knjigi **»Izpis obračunanega DDV**« in **»Izpis odbitka DDV**«, sta izdelani glede na vsebine TXT datotek **pravilnika o elektronskem vodenju davčnih evidenc** (Uradni list RS 107/2009).

| Knj       | jige izdanih računov                                                | •        | Zbirna knjiga obr                | ačunanega davka na dodano vrednost                                                                  |
|-----------|---------------------------------------------------------------------|----------|----------------------------------|----------------------------------------------------------------------------------------------------|
| Knj       | jige prejetih računov                                               | •        | Knjiga izdanih jai               | ČIRALI Z DAČ                                                                                        |
| Ob<br>Pre | vračun Davka na dodano vrednost<br>edračun Davka na dodano vrednost |          | Knjiga izdanih<br>Knjiga izdanih | V menijih davčnih knjig sta v letu 2010 na voljo<br>dve novi zbirni knjigi obračuna oz. odbitka DDV |
| Prij      | prava podatkov za princ<br>Knjige izdanih                           | računov  | Kniica izdanih rad               | cunov 2010 Tai EU                                                                                   |
|           | Knjige prejetih                                                     | računov  |                                  | Zbirna knjiga odbitka davka na dodano vrednost                                                      |
|           | Obračun Davka na<br>Predračun Davka                                 |          | ano vrednost<br>dano vrednost    | Knjiga prejetih računov P-RAČ<br>Knjiga prejetih avansnih računov P-RAČ                             |
|           | Priprava poda                                                       | kov za D | URS                              | Knjiga prejetih računov za osnovna sredstva - nepremičnine P-RAČ                                    |

Novi zbirni davčni evidenci v letu 2010, vam omogočata **enostaven** in **zbiren** pregled vseh prejetih oz. izdanih davčnih listin za posamezno davčno obdobje.

Podobna vsebina predloga analitičnih davčnih vsebin **glede na strukture TXT datotek**, je tudi v okvirnem predlogu **Zveze računovodij finančnikov in revizorjev Slovenije**, ki je objavljen v njihovem glasilu **IKS 1-2/2010**.

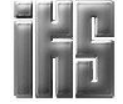

105 00

SI56489221

|     | aži Prejšr     | nji Naslednji           | Skok Tis<br>Od datu                         | kaj Za<br>ma 1.1.2 | pri<br>010                | Do dat               | uma 31,1,2010                 |                        |                               |
|-----|----------------|-------------------------|---------------------------------------------|--------------------|---------------------------|----------------------|-------------------------------|------------------------|-------------------------------|
| _   |                |                         |                                             |                    |                           |                      |                               |                        |                               |
|     |                |                         |                                             |                    |                           |                      |                               |                        |                               |
| PIS | OBRAČ          | UNANEG                  | A DDV - Zbirr                               | na knjiga p        | romet                     | Zaporedje st         | olpcev zbirnih                | davčnih kr             | ijig je                       |
| _   |                |                         | 1                                           | LISTIN             | A                         | vodeniu davč         | e na pravilnik<br>nih evidenc | o elektron             | SKem                          |
| p.  | Obdobio        | Datum                   | Čtovilka liatina                            | Datum listing      | Firm                      |                      |                               | blace is staritory. Is | amaabdau ăitau u              |
| t.  | Obdobje        | listine                 | Stevina istirie                             | Datum istine       |                           |                      | DDV                           | brez DDV               | Sloveniji                     |
|     | 1              | 2                       | 3                                           | 4                  |                           | 5                    | 6                             | 7                      | 8                             |
| 3   | 12.1.2010      | 12.1.2010               | RAČ-00012 2010                              | 12.1.2010          | MOBO d.d., I<br>LJUBLJANA | Novakova ul. 100,    | SI49485985                    |                        | 100,00                        |
| 4   | 12.1.2010      | 12.1.2010               | RAČ-00013 2010                              | 12.1.2010          | Kupec d.o.o.              | , Kupčeva ulica 122, | SI422444549                   | 100,00                 |                               |
| B   | 🖁 Zbirna I     | knjiga odbit            | ka davka na doo                             | lano vrednos       | st                        |                      |                               |                        |                               |
| 1   | Q<br>Prikaži   | <b>∢</b><br>Prejšnji Na | ▶ 📕<br>slednji Skok                         | Tiskaj 🗸           | Zapri                     |                      |                               |                        |                               |
|     |                |                         | 0                                           | d datuma           | 1.1.2010                  |                      | Do datuma 31.1                | .2010                  |                               |
| 100 |                |                         |                                             |                    |                           | Lippanet             |                               | Lineard                |                               |
|     |                |                         |                                             |                    |                           |                      |                               |                        |                               |
| IZ  | ZPIS ODE       |                         | / - Zbirna knjig                            | a prometa l        | blaga in                  | Zanaradia a          | telneev, zhirni               | h dověnih l            |                               |
| -   |                | LISTI                   | NA                                          | •                  | 5                         | izdelano alec        | le na pravilni                | k o elektro            | nskem                         |
| 2   |                |                         |                                             |                    |                           | vodenju dav          | čnih evidenc                  |                        |                               |
| Z   | Zap.<br>št Obd | obje knjiž<br>lis       | atum Datum<br>ženja prejema<br>tine listine | Številka I         | listine Datu              | mlistme              | -2 dobavitelja                | DDV                    | biaga in storitev<br>brez DDV |
|     | 1              | l,                      | 2 3                                         | 4                  | 2                         | 5                    | 6                             | 7                      | 8                             |
| 1   | 2 242          | 010 21                  | 2010 4 1 2010                               | ) RAČ-             | 2 21                      | Dobavitelj d.o.      | o., Dobaviteljska 563232      | 5156489221             | 83                            |

6

3.1.2010

RAČ-3

4

3.1.2010

3.1.2010

4.1.2010

Dobavitelj d.o.o., Dobaviteljska 563232,

LJUBLJANA

#### **OPOMBA:**

Posamezne **analitične davčne evidence** (P-RAČ, I-RAČ, E-UVOZ...) zakonsko niso več predpisane že **od leta 2008**. To pomeni, da **vsebinsko niso skladne** z novostmi in spremembami novejših pravilnikov s področja davčne zakonodaje!

Posamezne davčne knjige so v programu za leto 2010 za enkrat še vedno na voljo, vendar je priporočena uporaba novih zbirnih davčnih knjig obračunanega DDV in odbitka DDV!

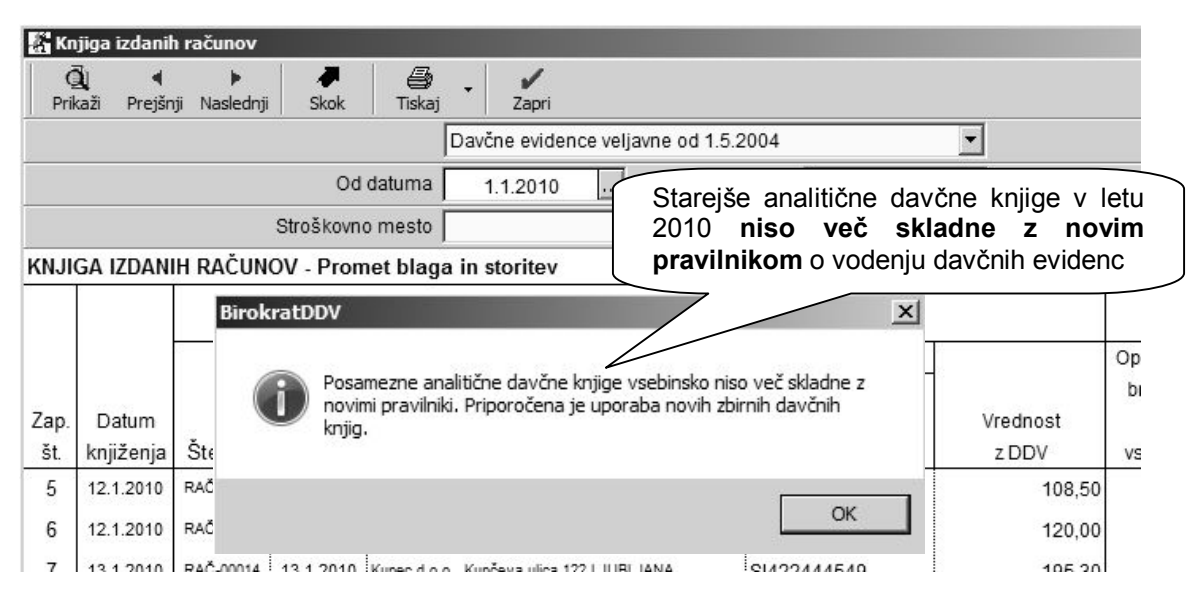

### PRIPRAVA PODATKOV ZA PREGLED DURS V LETU 2010

Pomožni preglednici z enako zbirno vsebino prejetih in izdanih listin (izpis obračunanega DDV in odbitka DDV), imate na voljo tudi v meniju **»Priprava podatkov za DURS**«, kot je bilo opisano že v glasilu **Informator 2-2010**.

V tem meniju lahko izdelate predpisane **TXT datoteke**, na podlagi zahteve s strani DURS, ali v primeru kakšnega drugega člena predpisanega pravilnika (Uradni list RS 107/2009).

| 🐇 Pripra        | iva TXT dat                                          | otek za pre                                                        | gled DUR                                                         | 5                                        |                                  |                                            |                                 | _                                 |  |
|-----------------|------------------------------------------------------|--------------------------------------------------------------------|------------------------------------------------------------------|------------------------------------------|----------------------------------|--------------------------------------------|---------------------------------|-----------------------------------|--|
| (\$)<br>Prikaži | Tiskaj 🔽 🕹                                           | <b>V</b><br>Zapri                                                  |                                                                  |                                          |                                  |                                            |                                 |                                   |  |
|                 | Prenos ob                                            | razca DDV-O                                                        | v EXCEL                                                          |                                          | Od datuma 1.1.201                | 0                                          |                                 |                                   |  |
| F -             | Specifikac<br>Specifikac<br>Specifikac<br>Specifikac | ija prometa b<br>ija prometa b<br>ija nabave bla<br>ija nabave bla | laga in stori<br>laga in stori<br>aga in storit<br>aga in storit | tev v V<br>tev n S<br>ev v p<br>ev na iz |                                  | prikazar<br>dodatno k<br>)V-O, z mo<br>cel | ni tudi<br>controlo<br>ožnostjo | Priprava za DURS<br>stin<br>Vred. |  |
| Obdob           | Seznam iz<br>Seznam p                                | danih listin v I<br>rejetih listin v                               | Excel<br>Excel                                                   |                                          | -avitelj                         | IS Za DDV                                  | DDV                             | samoobdavčitev<br>v Slo.          |  |
| 0101            | 1.1.2010                                             | 1.1.2010                                                           | RAČ-4                                                            | 1.1.2010                                 | Dobavitelj d.o.o., Dobaviteljska | SI56489221                                 | 0,00                            | 101,01                            |  |
| 0101            | 2.1.2010                                             | 2.1.2010                                                           | ARČ-5                                                            | 2.1.2010                                 | Dobavitelj d.o.o., Dobaviteljska | SI56489221                                 | 0,00                            | 90,00                             |  |
| 0101            | 2.1.2010                                             | 2.1.2010                                                           | GRČ-1                                                            | 2.1.2010                                 | MOBO d.d., Novakova ul. 100,     | SI49485985                                 | 45,83                           | 0,00                              |  |
| 0101            | 2.1.2010                                             | 4.1.2010                                                           | RAČ-2                                                            | 2.1.2010                                 | Dobavitelj d.o.o., Dobaviteljska | SI56489221                                 | 83,33                           | 0,00                              |  |
|                 |                                                      |                                                                    |                                                                  |                                          |                                  | Skupaj:                                    | 219,28                          | 101,01                            |  |

# PLAČA

### NASTAVITVE IZ INTERNETA

Z interneta lahko prenesete mesečne nastavitve za obračun plač. Nastavitve za redni obračun plač preteklega meseca, so na internetu na voljo že v prvih dneh tekočega meseca.

Nove nastavitve za **mesec 3-2010** vsebujejo tudi predpisane spremembe, ki se nanašajo predvsem na plače nižjega dohodkovnega razreda (Uradni list RS 13/2010, 20/2010).

| 👫 Nastavitve za izračun plač |                  |               |                                        |       |        |   |      |
|------------------------------|------------------|---------------|----------------------------------------|-------|--------|---|------|
| + 2<br>Dodaj Popr            | ⊳ X<br>avi Briši | ا<br>Internet | Tiskaj ,                               | Zapri |        |   |      |
| 4 Izbor                      |                  |               |                                        |       |        |   | ~    |
| Mesec                        |                  | N             | Nastavitve plač za obračunske mesece   |       | mesece | 3 |      |
| Leto                         |                  |               | lahko enostavno prenesete iz interneta |       |        |   | 2010 |

Spremenjene so posamezne višine in mejni zneski **dodatnih povečanih olajšav**, kar je bilo na voljo že v posodobljenih nastavitvah plač za **2-2010**.

| 👫 Nast                         | tavitve za           | izračur    | ı plač        |             |         |         |
|--------------------------------|----------------------|------------|---------------|-------------|---------|---------|
| +<br>Dodaj                     | <b>∕≯</b><br>Popravi | X<br>Briši | P<br>Internet | -<br>Tiskaj | Zapri   |         |
| 🕴 Olaji                        | šave                 |            |               |             |         |         |
| Splošna                        | olajšava za          | dohodni    | no v %        |             |         | 20,5882 |
| ali znesk                      | u                    |            |               |             |         | 258,35  |
| Povečar                        | na splošna o         | olajšava z | za dohodnino  | l. v EUR    |         | 345,64  |
| za bruto                       | OD v EUR             | od         |               |             |         | 850,01  |
| do                             |                      |            |               |             |         | 983,33  |
| Povečar                        | na splošna o         | olajšava z | za dohodnino  | II. v EUR   |         | 510,00  |
| za bruto                       | OD v EUR             | od         |               |             |         | 0,00    |
| do                             |                      |            |               |             | 850,00  |         |
| Olajšava za 1 (enega) otroka % |                      |            |               |             | 15,1910 |         |
| ali znesku                     |                      |            |               |             |         | 190,62  |
| AL -7                          | 2/1 \                | 01 7050    |               |             |         |         |

Spremenjena je višina **minimalne bruto plače** na splošno predpisani znesek **734,15 EUR** za marčevske plače, ki se izplačujejo v mesecu aprilu.

| 👫 Nasi     | avitve za     | izračur            | ı plač                 |                          |              |                      |         |        |
|------------|---------------|--------------------|------------------------|--------------------------|--------------|----------------------|---------|--------|
| +<br>Dodaj | ><br>Popravi  | X<br>Briši         | ී<br>Internet          | 🖨<br>Tiskaj              | •            | 🖌<br>Zapri           |         |        |
| Minimaln   | a bruto plač  | 5a                 |                        |                          | - 00         |                      |         | 734,15 |
| Povpreč    | na plača v    | RS                 |                        |                          |              |                      |         |        |
| Za refun   | dira No<br>br | ovi spl<br>uto pla | ošno pre<br>iče za nas | <b>dpisan</b><br>tavitve | i zn<br>3-20 | esek <b>mi</b><br>10 | nimalne | ,      |

### NASVET:

Prikaz novih predpisanih lestvic za odmero dohodnine in olajšave za leto 2010, najdete tudi na uradni spletni strani DURS:

http://www.durs.gov.si/si/davki predpisi in pojasnila/dohodnina pojasnila/stopnje dohodnine za leto 2 010/lestvica\_za\_odmero\_dohodnine\_in\_olajsave\_za\_leto\_2010/

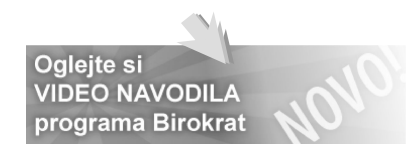

### PRIPRAVA IN ODDAJA OBRAZCEV M4 ZA LETO 2009

Program Birokrat vsebuje izdelavo **obrazcev M4** (Uradni list RS 75/2008), ter omogoča elektronsko oddajo podatkov na spletni portal ZPIZ. Nastavitve in obrazce M4 **izdelate v poslovnem letu 2009**! Rok za oddajo podatkov za leto 2009 je do **30.04.2010**!

| MIKROFILMSKA ŠTEVILKA                                                         | PRIJAVA<br>PODATKOV IN SPREME<br>PODATKOV O PLAČI, PLAČ<br>PRISPEVKU IN OBDOBJU ZAVA<br>Obrazec | mb<br>čanem<br>arovan<br>M-4 | IJA     |            |
|-------------------------------------------------------------------------------|-------------------------------------------------------------------------------------------------|------------------------------|---------|------------|
| PRIJAVA PODATKOV IN SPREMEMB PO                                               | DDATKOV O PLAČI OZIROMA OSNOVI,                                                                 |                              | /ezancu |            |
| Zaposleni: Andrej Andrejčič<br>RUBRIKA A - podatki o zavezancu in zavarovancu |                                                                                                 | _                            | do      |            |
| 1. Datum vnosa podatkov                                                       | 25.3.2010                                                                                       |                              | meseo   | redr       |
| 2. Leto, za katero se sporočajo podatki (LLLL)                                | 2009                                                                                            |                              | mesec   | delov      |
| 3. Šifra prijave podatkov                                                     |                                                                                                 | 1                            | 5       |            |
| 4. Registrska št. dajalca                                                     | 111111                                                                                          | 1                            | 12      | r 6<br>7 1 |
| 5. Registrska št. zavezanca                                                   | 111111                                                                                          |                              | 12      |            |
| 6. Tedenski sklad ur zavezanca                                                | 40                                                                                              |                              |         |            |
| 7. Letni sklad ur zavezanca                                                   | 2088                                                                                            |                              |         |            |
| 8. EMŠO zavarovanca                                                           | 2504970500400                                                                                   | 1                            |         |            |

#### Nastavitev oznak prispevkov za ZPIZ

Obrazci M4 vsebujejo podatke o plačanih prispevkih za ZPIZ, tako da je treba obvezno najprej določiti, kateri prispevki in šifranta davkov in prispevkov so za ZPIZ (za pokojninsko in invalidsko zavarovanje). To storite tako, da v šifrantu davkov in prispevkov označite, kateri od prispevkov oz. davkov so za ZPIZ.

|   |       | [<br>Dave            | Dohodnina<br>ek na bruto   |                                                                             | Po<br>bračun pod mini                                          | okojninsko<br>malno plai                                        | zavarovanje  <br>čo po u                                    | <ul><li></li></ul> |
|---|-------|----------------------|----------------------------|-----------------------------------------------------------------------------|----------------------------------------------------------------|-----------------------------------------------------------------|-------------------------------------------------------------|--------------------|
|   |       |                      |                            | Obračun p                                                                   | ookoj. zavarov. za                                             | neplača                                                         | ost                                                         | Г                  |
|   |       | Račun p<br>Dogodek   | orejemni)<br>Sk<br>za pren | Pri <b>vseh pris</b><br>na bruto (8,8<br>» <b>Pokojninsk</b><br>tudi samo v | pevkih za ZPI<br>5 %) mora bit<br>o zavarovanje<br>/ prvem mes | <b>Z</b> iz bruto<br>ti označe<br><b>s</b> «. To lal<br>secu za | o (15,5 %) ir<br>no, da je to<br>nko naredite<br>katere ste |                    |
|   | Šifra | Pozicija<br>  na REK | Naziv                      | obračunali pla                                                              | ače (npr.: za 1-                                               | 2009)                                                           | Labosicii                                                   | /                  |
|   | 11    | 5                    | ZPIZ plača                 | a pod minimalno                                                             | Delodajalca                                                    | 15,5                                                            | 2031                                                        |                    |
|   | 10    | 6                    | ZPIZ nepl:                 | ačana odsotnost                                                             | Delodajalca                                                    | 15,5                                                            | 2031                                                        |                    |
| • | 3     | 2                    | ZPIZ                       |                                                                             | Zaposlenega                                                    | 15,5                                                            | 2031                                                        |                    |
|   | 4     | 2                    | ZPIZ                       |                                                                             | Delodajalca                                                    | 8,85                                                            | 2031                                                        |                    |
| 2 | 8     | 1                    | Zdrovetvo                  | no zavarovania                                                              | 7annelanara                                                    | 6.36                                                            | 2032                                                        |                    |

#### **POMEMEBNO:**

Pri prispevkih za ZPIZ iz bruto (15,5%) in na bruto (8,85%) obvezno označite, da so to prispevka za **pokojninsko zavarovanje**. To lahko naredite tudi samo v prvem mesecu za katere ste obračunali plače (npr.: 1-2009). V primeru, da imate prispevke za ZPIZ v vseh mesecih obračunov plač pod isto šifro, program spremembo zabeleži v vseh mesecih. Preverite tudi označbe v poslovnem letu 2008, glede decembrskih plač, ki so običajno obračunane še v poslovnem letu 2008 datumsko pa so lahko z letnico 2009.

V primeru, da obračunavate plače za več podjetij, je potrebno nastavitve narediti v vsakem poslovnem letu (vsakem podjetju) posebej!

### Podatki o plačilih mesečnih prispevkov

Obrazec mora vsebovati **podatek o plačanih prispevkih** za ZPIZ. Pri nastavitvah za plače (Plača – Nastavitve) je potrebno označiti za posamezen mesec za katerega so bili prispevki plačani. Oznake izpolnite v vsakem poslovnem letu za vsak mesec posebej!

### OPOMBA:

Program omogoča pripravo podatkov tudi v primeru, da prispevki **samo zaporedno začetnih** ali **samo zaporedno končnih** mesecev niso bili plačani. V primeru, da prispevki za **posamezne vmesene mesece niso bili plačani**, je treba vsebino obrazcev **ročno vnesti** na sami spletni strani ZPIZ.

| Z dvoklikom v posamezno polje »Prispevl    | Prispevki<br>plačani | Minimalna<br>plača | Regres   | Prevoz<br>na delo | rana |
|--------------------------------------------|----------------------|--------------------|----------|-------------------|------|
| mesece so bili plačani prispevki za ZPIZ   |                      | 597,43             | 1.003,75 | 417,29            | 8,52 |
|                                            | Da                   | 597,43             | 1.003,75 | 417,29            | 8,52 |
| Prispevki za izbrane mesece se v zbirner   | Da                   | 597,43             | 990,56   | 417,29            | 4,64 |
| obrazcu M4-M8 izpolnijo v stolpcu 9,       | Da                   | 597,43             | 996,96   | 417,29            | 4,64 |
| obrazcih M4 pa v rubriki B.                | Da                   | 597,43             | 1.000,38 | 417,29            | 8,52 |
| V primeru, da se zmotite, lahko s ponovnir | Da                   | 589,19             | 990,77   | 417,29            | 0,76 |
| dvoklikom v to polje spremenite status.    | Da                   | 589,19             | 996,23   | 417,29            | 4,64 |
|                                            | Do                   | E00 40             | 007 54   | 447.00            | 0.50 |

### NASVET:

V primeru, da stolpec za označbo prispevkov zaradi grafike (resolucije) zaslona morda ni takoj viden v preglednici, **skrčite (stisnite)** posamezne stolpce preglednice, da lahko nato z dvoklikom označite vidno vsebino stolpca »Prispevki plačani«! Označevanje v preglednici s pomočjo drsnika v desno ni možno.

### Dodatne specifične nastavitve vrst del za prikaz na obrazcih

V šifrantu del, ki jih uporabljate pri obračunu plač (Plača - Vrste del), označite katere vrste del spadajo v »Nadomestilo za zadržanost z dela«.

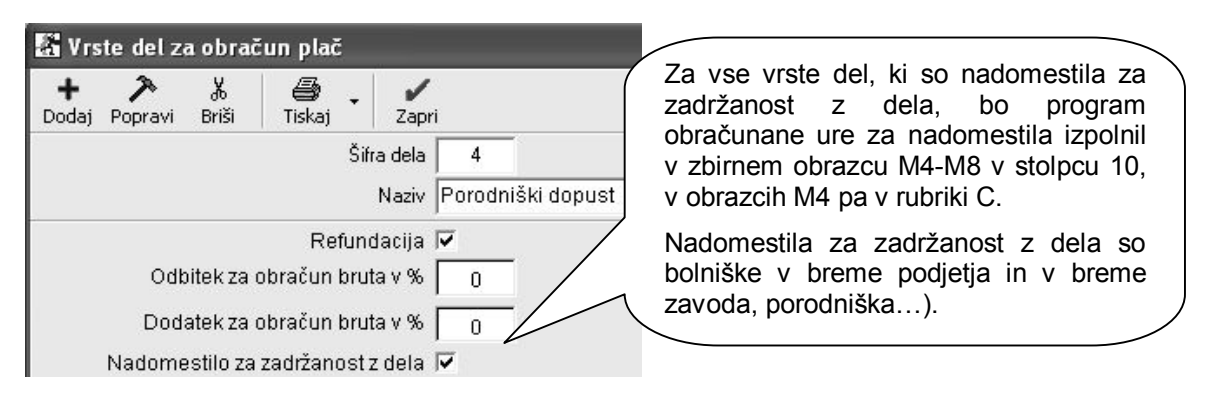

Program ne izkazuje opravljenega nadurnega dela v dodatni postavki obrazcev M4 (ta podatek ni obvezen). Za pravilno vsoto skupnega fonda ur, lahko uporabite nastavitev **»Ne gre v fond ur«.** 

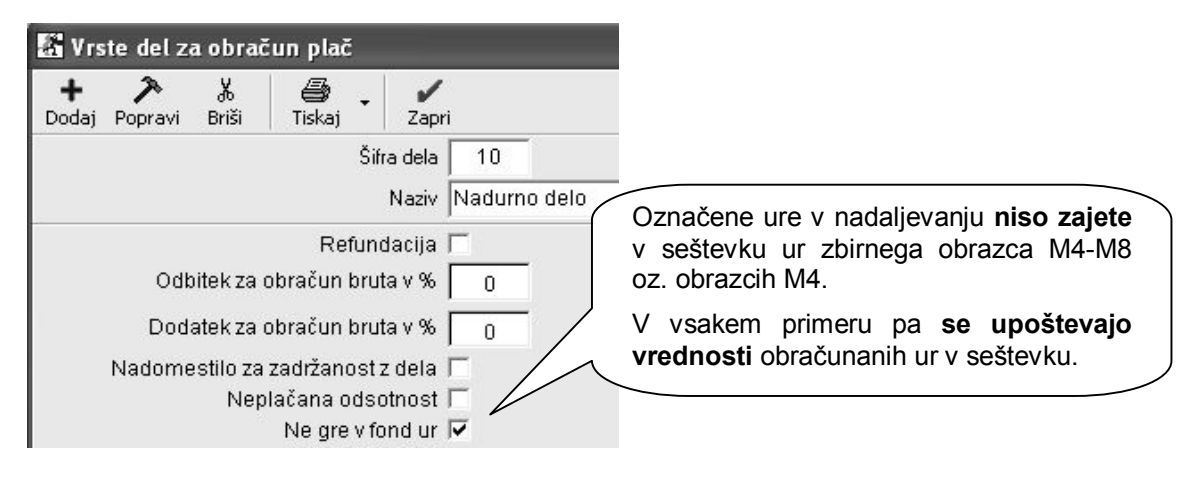

### Urejenost preglednice po zaposlenih

Pred pripravo podatkov poročil M4, morate prikaz preglednice urediti po zaposlenih z izbiro možnosti urejenosti **»Po zaposlenih«.** To je ključnega pomena za pravilen prikaz seštevkov podatkov obračunov plač po posameznem zaposlenem!

| 🗄 Urejenost        |   | (3)    |                         |         |             |
|--------------------|---|--------|-------------------------|---------|-------------|
| Po obračunih       | 0 | Pred   | izdelavo                | OZ.     | prikazom    |
| Po zaposlenih      | 0 | podatk | ov obvezno<br>poslenih« | Izberit | e urejenost |
| Po mesecu obračuna | 0 |        |                         |         |             |

Za opravljene ure, ki imajo nastavitev **»Ne gre v fond ur«,** morate **pred izdelavo preglednice** za prikaz vsebin obračunov plač, **dodatno vklopiti** nastavitev **»Izpusti dela, ki ne polnijo fonda ur«**, da bo število omenjenih ur dejansko izločeno iz vsebine podatkov za oddajo na ZPIZ.

| 🖁 Pregled plač                                |                                              |  |  |  |  |
|-----------------------------------------------|----------------------------------------------|--|--|--|--|
| 👰 🖨 V<br>Prikaži Tiskaj Zapri                 |                                              |  |  |  |  |
| Novozaposleni                                 | 0                                            |  |  |  |  |
| Vrsta zaposlitve                              |                                              |  |  |  |  |
| Temelinica                                    |                                              |  |  |  |  |
| 🕴 Prikaži                                     | Dodatna nastavitev, ki omogoca koncho izloci |  |  |  |  |
| Prikaži protivrednost po<br>paritetnem tečaju | da ne gredo v fond ur (nadure)               |  |  |  |  |
| Samo seštevke                                 |                                              |  |  |  |  |
| 4 M4/M8                                       | 8                                            |  |  |  |  |
| Izpusti dela, ki ne polnijo<br>fonda ur       |                                              |  |  |  |  |
| d. Stroškoupo mosto                           | (A)                                          |  |  |  |  |

### OPOMBE:

Nastavitev za izločitev ur ne vpliva na prikaz vsebine preglednice na zaslonu (kumulativni pregled plač)! Nastavitev pa vpliva, da se prikaz števila opravljenih ur ne izkazuje za izločene ure na zbirnem obrazcu M4-M8, individualnih obrazcih M4, ter datoteki XML!

Morebitne **bonitete**, ki se pri obračunu plač vnašajo v dodatke, v programu niso upoštevane kot del rednih plač. To pomeni, da znesek bonitet ni zajet v znesku izplačil plač, temveč se izkazuje samo v podatku o višini plačila prispevkov za ZPIZ.

### Datumski zajem podatkov za izdelavo obrazcev

Zajem podatkov obračunov plač lahko določate z **izbiro datumov obračunov** v kumulativnem pregledu. To pomeni, da lahko z izbiro datuma zajemate obdobja obračunov plač preteklega leta, glede na želeni obseg oz. prikaz vsebine podatkov.

Datumski zajem obračunov za obrazce M4 se nekoliko razlikuje od obsega zajema podatkov za oddajo poročil izplačanih plač za dohodnino (poročilo, ki se oddaja do 31. januarja za preteklo leto). Osnovno vodilo pri pripravi podatkov za obrazce M4 je podatek o obračunanih plačah za leto 2009.

| 🖁 Pregled plač       |            |                                                                              |  |               |  |
|----------------------|------------|------------------------------------------------------------------------------|--|---------------|--|
| Prikaži Tiskaj Zapri |            | Poljubni vnos datumov<br>omogoča želeni obseg<br>obračunov plač za leto 2009 |  | vam<br>zajema |  |
| 🕴 Datumi             |            | particular p                                                                 |  |               |  |
| Od datuma obračuna   | 01.01.2009 |                                                                              |  |               |  |
| Do datuma obračuna   | 31.12.2009 |                                                                              |  |               |  |
| Od datuma olačila    |            |                                                                              |  |               |  |

### Dodatni podatki nastavitev za plače

Za elektronsko pripravo najprej vnesite **številko zavezanca** za prispevek, ter **številko pooblaščenca**. Številka pooblaščenca je različna od številke zavezanca v primeru, da oddajate podatke za drugo pravno osebo (računovodski servisi...).

Vnesite tudi podatke o **tedenskem rednem delovnem času ur** in **letnem skladu ur** za obračune plač, ki so obvezni za oddajo podatkov na ZPIZ.

| ╡ M4/M8         |                                                                              |       |                                                                    |
|-----------------|------------------------------------------------------------------------------|-------|--------------------------------------------------------------------|
| Številka zaveza | inca za prispevek                                                            | 11111 |                                                                    |
| Številka poobla | ščenca za oddajo poročila M4/M8                                              | 222   | Stevilko zavezanca                                                 |
| Tedenski redni  | delovni čas ur                                                               | - 40  | V primeru, da ste pooblaščenec                                     |
| Letni sklad ur  | Vnesite podatke o tedenskem rednem                                           | 2088  | (računovodski servis), vnesite                                     |
| Odori dotatale  | delovnem času, ter letnem skladu ur, ki<br>za leto 2009 znaša <b>2088 ur</b> |       | tudi <b>številko pooblaščenca</b> za<br>oddajo podatkov M4 na ZPIZ |

### Izdelava z elektronsko pripravo obrazcev M4

V kumulativnem pregledu plač uredite podatke **po zaposlenih**, ter sprožite pregled z gumbom LUPA. V dodatku gumba TISKAJ nato **najprej izdelajte zbirni obrazec M4-M8.** 

| 📓 Pregle                | d plač                                  |                                     |                                                                        |
|-------------------------|-----------------------------------------|-------------------------------------|------------------------------------------------------------------------|
| <b>Q</b><br>Prikaži     | 🗃 두 🖌<br>Tiskaj                         |                                     |                                                                        |
| Izbor<br>Od številke    | na tiskalnik<br>V Microsoft Exc         | el                                  |                                                                        |
| Do številka<br>Mesec OD | Plačilne liste na<br>Plačilne liste v B | tiskalnik<br>Excel                  | Program izdela preglednico zbirnega<br>obrazca M4-M8, ter jo prenese v |
| Zaposleni<br>∦ Datuπ    | Poročila za doh<br>Poročila za doh      | odnino na tiskaln<br>odnino v Excel |                                                                        |
| Od datuma               | Obrazec M-4/M                           | -8                                  |                                                                        |
| Do datuma               | Poročilo o posre                        | edovanih podatki                    | M                                                                      |

Program za kontrolni pregled prenese podatke zbirnega obrazca M4-M8 v Excel, ter izdela XML datoteko za elektronsko oddajo podatkov. Pred oddajo preverite pravilnost vsebin izdelanega obrazca!

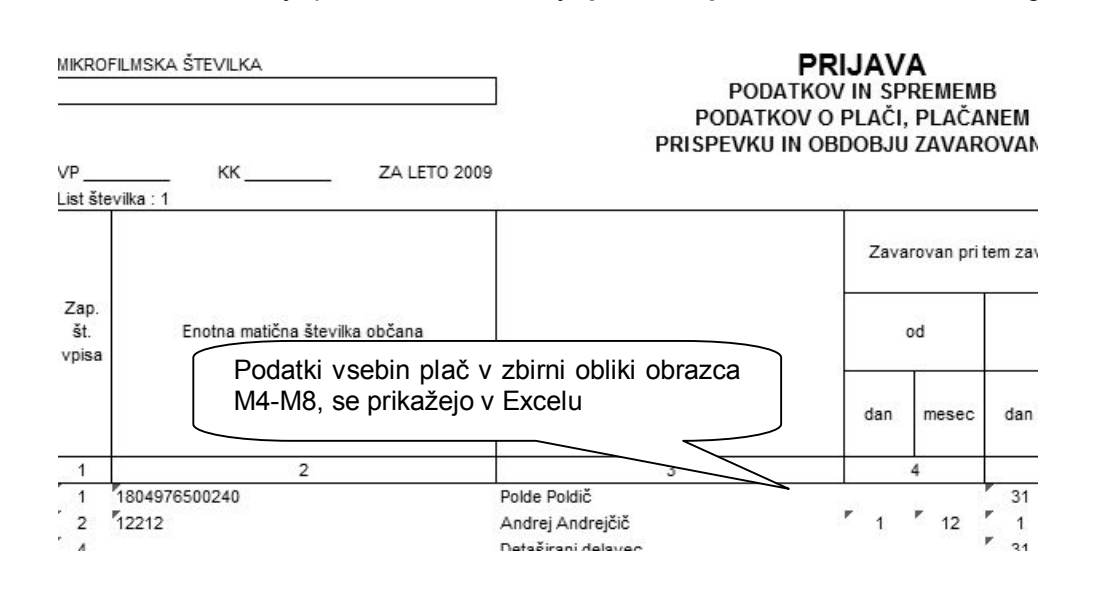

Pri izdelavi XML datoteke določite tudi vrsto oddaje podatkov za spletni portal ZPIZ, ki jih pripravljate v programu Birokrat.

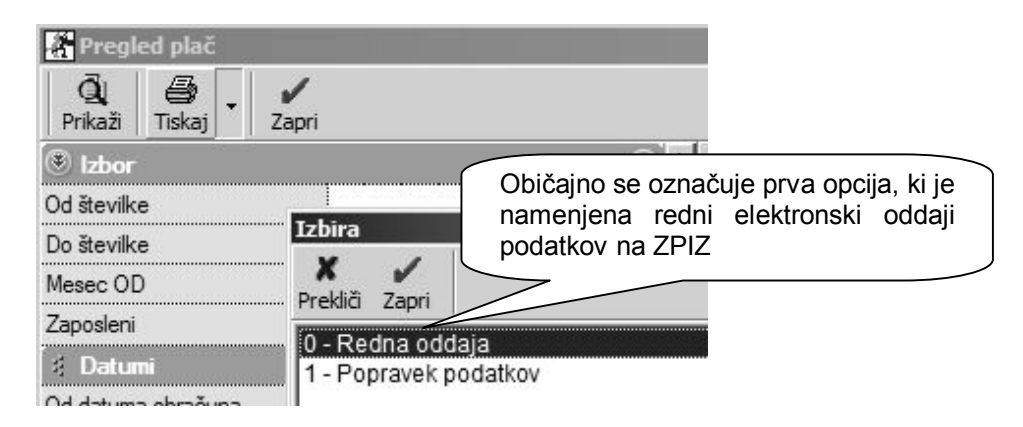

Program izdela predpisano **XML datoteko**, za katero je navedena tudi lokacija. Datoteko lahko elektronsko oddate na uradnem spletnem portalu ZPIZ. V XML datoteki so zajeti podatki predpisanih vsebin v obliki obrazcev M4.

| 🕌 Pregled plač                                                   |                                  |
|------------------------------------------------------------------|----------------------------------|
| 🕺 🎒 🗸 🖍<br>Prikaži Tiskaj Zapri                                  |                                  |
| (*) Izbor                                                        | V obvestilu je navedeno ime in   |
| Od številke O<br>De BirokratOD                                   | za oddajo na spletni portal ZPIZ |
| Mt<br>Za Program Birokrat je ustvaril datoteko za uvoz v spletov |                                  |
|                                                                  | ок                               |

Prikaz vsebin za vsakega zaposlenega posebej v obliki **obrazcev M4**, ki so vsebovane v predpisani XML datoteki, lahko izpišete v prikazanem spodnjem meniju. Pred izdelavo/izpisom individualnih obrazcev M4, morate obvezno predhodno izdelati zbirni obrazec M4-M8!

| 📓 Pregl                | ed plač       | _                    |                                        |
|------------------------|---------------|----------------------|----------------------------------------|
| <b>Q</b><br>Prikaži    | 🗿<br>Tiskaj 🗸 | Zapri                |                                        |
| Izbor                  | na tisk       | alnik                |                                        |
| Od številke            | V Micro       | osoft Excel          |                                        |
| Do številke            | Plačiln       | e liste na tiskalnik | Podatke posameznih zaposlenih v obliki |
| Mesec OD               | Plačiln       | e liste v Excel      | obrazcev M4, izdelate v prikazanem     |
| Zaposleni              | Poročil       | la za dohodnino n    | tiskalnik ali prenesete v Excel        |
| 🕴 Datum                | Poročil       | la za dohodnino v b  |                                        |
| Od datuma<br>Do datuma | Obraz         | ec M-4/M-8           | 7                                      |
| Od datuma              | Poroči        | lo o posredovanih p  | od mm-4 na tiskalnik                   |
|                        | Poroči        | lo o posredovanih p  | odatkih M-4 v Excel                    |

### OPOMBA:

Za **posebne vrste obračunov plač** (posebne vrste bonitet, zavarovalna doba s povečanjem, sezonska dela, …) morate v obrazce M4 **izpolniti ročno** na sami spletni strani ZPIZ. Za omenjene vsebinske posebnosti, program ne prikaže podatkov oz. zneskov ločeno glede na pravilnik! Preverite tudi, ali imate pravilno označene podatke v vseh poslovnih letih, iz katerih izhaja zajem obračunov plač!

Individualni **obrazci M4** za posamezne zaposlene so izdelani v prikazani obliki oz. vsebini, ki je predpisana za oddajo podatkov za leto 2009. Obrazci M4 vam omogočajo pregled vsebin obračunov plač in izplačanih prispevkov ZPIZ za posamezne zaposlene.

**Obrazec M-4** 

## PRIJAVA PODATKOV IN SPREMEMB PODATKOV O PLAČI OZIROMA OSNOVI, NADOMESTILIH, PLAČANEM PRISPEVKU IN OBDOBJIH ZAVAROVANJA

Zaposleni: Andrej Andrejčič

#### RUBRIKA A - podatki o zavezancu in zavarovancu

| 1. Datum vnosa podatkov 💦 🧹         |                           |                     | 25.3   | 3.2010 |
|-------------------------------------|---------------------------|---------------------|--------|--------|
| 2. Leto, za katero se sporočajo pod | jatkr                     |                     |        | 2009   |
| 3. Šifra prijave podatkov           |                           |                     |        |        |
| 4. Registrska št. dajalca           | Posamezne obrazce i       | vi4 ianko prenesete | e v    | 11111  |
| 5. Registrska št. zavezanca         | Excer all natisfiele ha t | ISKallik.           |        | 11111  |
| 6. Tedenski sklad ur zavezanca      | Podatki so vsebovan       | i v XML datoteki    | za     | 40     |
| 7. Letni sklad ur zavezanca         | oddajo na ZPIZ.           |                     |        | 2088   |
| 8. EMŠO zavarovanca                 |                           | 2.30                | 497050 | 00400  |

### NASVET:

Pred oddajo preverite **pravilnost vsebin** izdelanih obrazcev! Za dodatni nadzor pravilnosti stolpca 9 zbirnega obrazca M4-M8, lahko uporabite tudi **Pregled obračunanih davkov in prispevkov**. Program pod prikazanim pogojem, v kumulativnem pregledu združi prispevke za ZPIZ, ki imajo enak naziv (sešteje prispevke ZPIZ na bruto in ZPIZ iz bruto).

| 🗿 Pre                                          | gled obrač | unanih davl | kov in prispevkov plač                                                            |  |  |
|------------------------------------------------|------------|-------------|-----------------------------------------------------------------------------------|--|--|
| Q<br>Prikaži                                   | Tiskaj     | Zapri       |                                                                                   |  |  |
| <ul> <li>Izbor</li> <li>Od številke</li> </ul> |            |             | Z vpisom naziva prispevka ZPIZ in dodatne urejenosti po opisu, vam program izdela |  |  |
| Do številke                                    |            |             | preglednico s seštevkom zneskov                                                   |  |  |
| Delavec                                        |            |             |                                                                                   |  |  |
| Opis pri                                       | spevka     | ZP          | IZ                                                                                |  |  |
| 🗄 Une                                          | ijenost    |             | ۲                                                                                 |  |  |
| 1                                              |            | Po          | opisu 🗾                                                                           |  |  |
| 2                                              |            |             |                                                                                   |  |  |

### Elektronsko posredovanje obrazcev M4 na ZPIZ

Uporabniki morate imeti poleg osnovnega certifikata tudi **avtentikacijsko kodo** oz. pooblaščene osebe, za elektronsko oddajo podatkov na spletni portal.

| M-4 Spletr   | ii portal za po<br>tojninsko in ii | sredovanje obrazcev M-4<br>nvalidsko zavarovanje |  |
|--------------|------------------------------------|--------------------------------------------------|--|
| Domača stran | Ротоč                              |                                                  |  |

### NASVET:

Za posamezne zaposlene lahko podatke vnesete tudi ročno, na samem spletnem portalu. Za več informacij glede uporabe, načina in pogojev oddaje podatkov, se obrnite na enoto ZPIZ ali njihovo spletno stran.

Elektronsko oddajo podatkov obrazcev M4 opravite na spletni strani ZPIZ, kjer najdete tudi dodatne informacije in navodila za elektronsko oddajo podatkov: <u>http://m4.zpiz.si/m4/</u>

# ŠIFRANTI

### OBLIKA DOKUMENTA (RAČUN, DOBAVNICA,...)

V najnovejši verziji programa je za izpis **AR predračunov (ponudb)**, na voljo dodatna nastavitev za izpis končne specifikacije davka. Z vklopljeno nastavitvijo izpis predračuna (ponudbe) vsebuje prikaz končne specifikacije DDV, kot je to na izpisih računov.

| + 1 + 1 + 1 + 2 | • 1 • 3 • 1 • 4             | 5 6                 | 8 • 1 • 7 • 1 • 8 • | ı A                                                                                                    | 1                                            | × |
|-----------------|-----------------------------|---------------------|---------------------|----------------------------------------------------------------------------------------------------|----------------------------------------------|---|
| 🗆 PageHeader 📃  |                             |                     | Nastavi pisavo      | Zapiši in zapri                                                                                                    | Prekliči                                     |   |
| *               |                             |                     |                     |                                                                                                    |                                              |   |
|                 | Birokra                     | at                  | Možr                | nost nastavitve izi                                                                                                    | oisov predračuno                             |   |
| 0.001 131       | au Wier opolt. Win          | slowe               |                     |                                                                                                    |                                              | - |
|                 | <b>Birokrat POS 1 Birol</b> | kate-shen I Room    | the Sprik           | (azano končno spi                                                                                                    | ecifikacijo davka                            |   |
| 10.1            | Blirolovit POS   Blirol     | kratic-shop   Recep | sprik               | kazano končno sp                                                                                                    | ecifikacijo davka                            |   |
|                 | Blitalizat POS   Blital     | kratic-shop   Restp | stor: 3.0 S prik    | Nazivu pošte partnerja                                                                                                    | dodaj Isa                                    |   |
|                 | Burblent POS   Bluol        | krato-shop   Rosep  | sprik               | kazano končno spo<br>Nazivu pošte partnerja<br>oznako države                                                               | dodaj love                                   |   |
|                 | Blrokrat POS   Blrok        | krat c-shop   Roorp | 5/6:- 3/6 S prił    | Nazivu pošte partnerja<br>oznako države<br>Predračun izpiši s konč                                                         | dodaj 130<br>fno specifikacijo               |   |
|                 | Birokrat POS   Birok        | krat c-shep   Roson | 5/01: 3/0 S prił    | Kazano končno spo<br>Nazivu pošte partnerja<br>oznako države<br>Predračun izpiši s konč<br>davka                           | dodaj Izo<br>fino specifikacijo              |   |
|                 | Burokrat POS   Blirok       |                     |                     | Kazano končno spo<br>Nazivu pošte partnerja<br>oznako države<br>Predračun izpiši s konč<br>davka<br>Na dobavnici ne izpisu | dodaj 15<br>fino specifikacijo<br>ji zneskov |   |

### NASVET:

Prikaz končne specifikacije DDV na izpisih je uporaben predvsem v primeru, da izstavljate predračune (ponudbe), ki imajo različne stopnje davkov, različno specifikacijo postavk glede na 76.a člen, ter podobno.

# ARTIKLI – STANJE ZALOGE

V najnovejših verzijah programa imate na voljo tudi pregled zaloge artiklov z dodatno prikazanimi **skupinami artiklov**, ki se nahajajo ob robu preglednice.

Vsebina je namenjena dodatnim možnostim pregleda artiklov, ki so v šifrantu nabavnih artiklov dodatno razdeljeni v posamezne skupine.

| 🚡 Stanje zaloge                                            |                     |                                                                             |     |       |                |  |
|------------------------------------------------------------|---------------------|-----------------------------------------------------------------------------|-----|-------|----------------|--|
| Q                                                          | 🗃 🗸 🖌<br>skaj Zapri |                                                                             |     |       |                |  |
| 🖲 Izbor                                                    | (                   |                                                                             |     |       | Razno          |  |
| Vsi artikli                                                | ۲                   |                                                                             |     |       | Vsi            |  |
| Artikli s stanjem različnim od 0                           | 0                   | Vsi                                                                         | • 1 | مامام | _]D]E]         |  |
| Artikli z negativnim stanjem                               | Možnost prik        | Možnost prikaza vsebine preglednice<br>tudi po posameznih skupinah artiklov |     |       |                |  |
| Artikli pod minimalno zalogo                               | tudi po posam       |                                                                             |     |       |                |  |
| Artikli, ki se nahajajo v enem<br>skladišču v drugem pa ne |                     | -                                                                           | 7   | 0001  | Artikel 1      |  |
| Izloči artikle, katerih uporaba                            |                     | 0002                                                                        |     | 0002  | Artikel 2      |  |
| ni dovoljena                                               |                     | Ś                                                                           | 3   | 0003  | Artikel 3      |  |
| 🕴 Prikaži                                                  |                     | 3                                                                           | 4   | G001  | Gotovi izdelek |  |
| Prikaži zadnjo nabavno                                     |                     |                                                                             | 5   | K004  | Kolo           |  |
| vrednost                                                   |                     | 2                                                                           | 6   | M001  | Repro1         |  |
| Prikaži iz obračuna                                        |                     | pina                                                                        | 7   | M002  | Repro2         |  |
| Prikaži prodajno vrednost brez<br>davka                    |                     | Skul                                                                        | 8   | M003  | Repro3         |  |

### PREDLOGI POSLOVNIH IZKAZOV ZA LETO 2010

Obstoječi predlogi poslovnih izkazov v letu 2010 že vsebujejo novo stopnjo davka od dobička. Za **pravne** osebe 20% oz. po davčni lestvici leta 2010 za samostojne podjetnike (Uradni list RS 104/2009).

15.17. IDavena ugounost za oupiranje novin uelovnih mest v ekonomski com

| 16. | OSNOVA ZA DAVEK (13-15)   | 10.000,00 |
|-----|---------------------------|-----------|
| 17. | DAVEK (zap. št. 16 x 20%) | 2.000,00  |
| 10  | Odkitele suitere deuter   |           |

T

#### **OPOMBA:**

Vsebina je namenjena predvsem uporabnikom, ki že med letom 2010 izdelujejo poslovne izkaze na mesečnem nivoju ali podobno.

### **GLAVNA KNJIGA – PREVODI BESEDIL DOKUMENTOV**

V najnovejših verzijah programa imate na voljo tudi **izdelavo prevodov** vsebin posameznih izpisov v dokumentih glavne knjige (bruto bilanca, konto kartica, poljubni pregled, kontni plan).

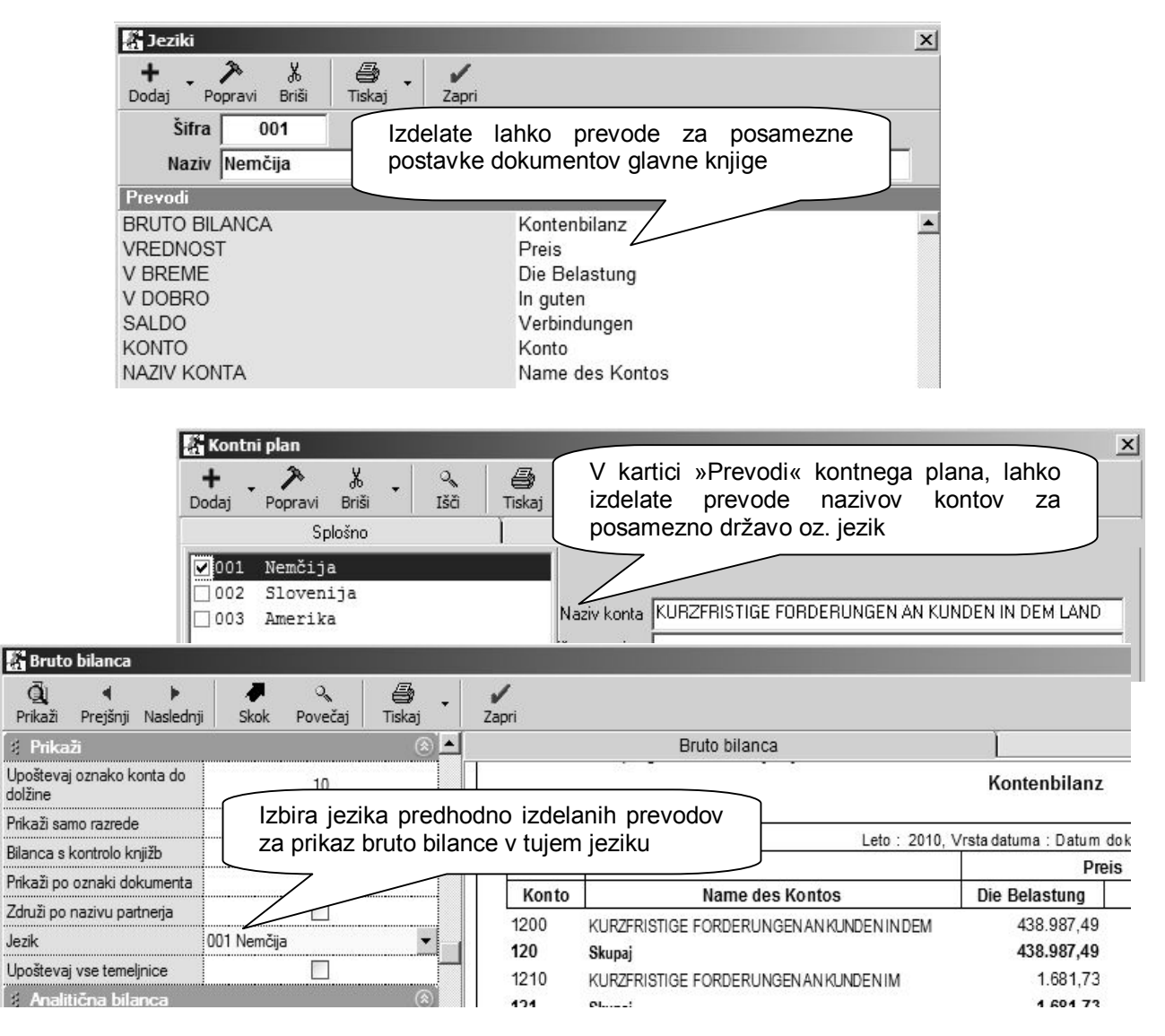

16